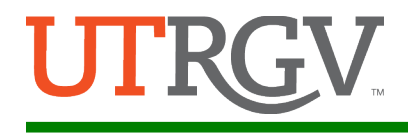

## ePay First Time User Guide

- 1. Click on the ePay link provided on the department's website. Alternatively, navigate to the ePay event list and find the event or department to register (<u>ePay event list</u>)
- 2. For first time users click **Register Here**. If an account has been created, log in using your account's credentials
  - NOTE: This is not be the same as your UTRGV login credentials.

| A                                                                                                    | ePay Login                                                                                                    |
|----------------------------------------------------------------------------------------------------|----------------------------------------------------------------------------------------------------|
| Sign in with your ePay account                                                                                                    | By pressing the Sign in button, you agree to:                                                                         |
| Pay Email Address                                                                                                    | <ul> <li>Use the system and data only for official<br/>University transactions.</li> </ul>                            |
| ePay Password                                                                                                    | Never share your password or access.                                                                                  |
|                                                                                                    | Help                                                                                                    |
| Sign in                                                                                                    | <ul> <li>Brownsville: (956) 882-2020</li> <li>Edinburg: (956) 665-2020</li> </ul>                                     |
| Can't access your account?                                                                                                    | Unauthorized use of this site is prohibited                                                                           |
| To protect your personal information, please<br>close ALL open browser windows when you<br>sign out.                                              | and may subject you to civil and criminal<br>prosecution. Usage may be subject to<br>security testing and monitoring. |
| New Customer Registration                                                                                                    |                                                                                                    |
| By creating an account you will be able to register<br>for courses faster and keep track of the courses &<br>events you have previously attended. |                                                                                                    |
| Register Here                                                                                                    |                                                                                                    |

a. Fill in the required fields to register a new account after clicking **Register Here**. Click **Create Profile** after verifying information is correct.

| First Name       | * Addr | ress              |     | *   |
|------------------|--------|-------------------|-----|-----|
| Last Name        | * City |                   |     | *   |
| F== -11          | State  | e TEXAS           | v * |     |
| Email            | Zipc   | ode               |     | *   |
| Email (again)    | * Cour | ntry United State | S   | v * |
| Password         | * Dav  | Phone             |     | *   |
| Password (again) | *      |                   |     |     |

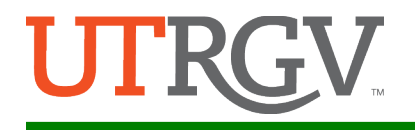

- **NOTE:** Internet Explorer or Firefox should be used when registering a new account. Google Chrome will not allow you to complete registration.
- b. Log in with your new account credentials. You can click on the web-link provided by the department hosting the event or click **My Cart** and **Register for Additional Courses** and find the department's event in the event list.
  - NOTE: If you've already selected a department's event, clicking Register for Additional Courses will only show courses for that department.
- 3. Click Login and click Course Listing to select which items to add to your cart.

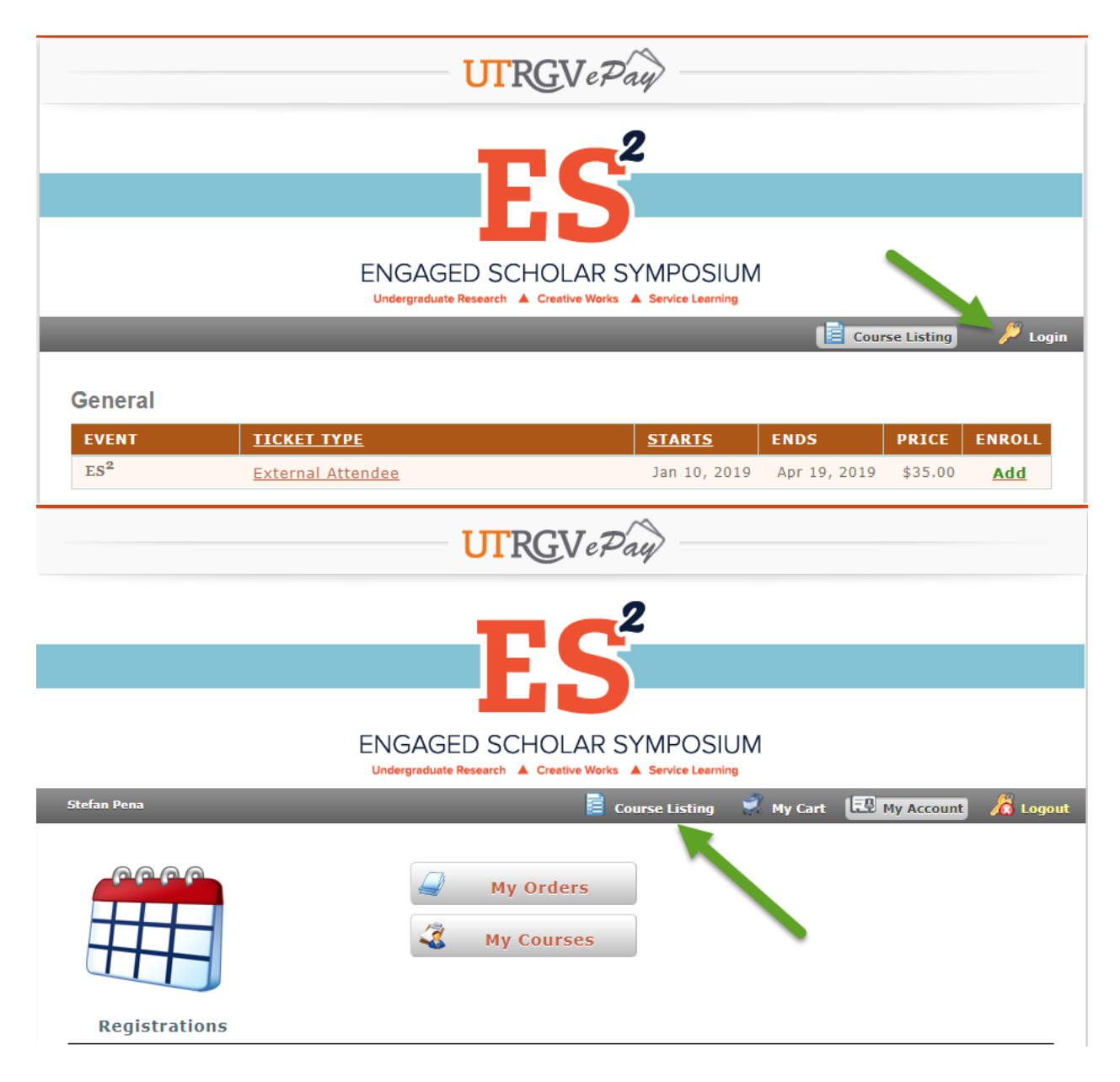

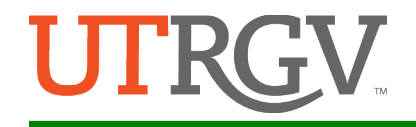

## 4. Click Review Purchase & Checkout.

• NOTE: You can add multiple regrants by clicking Add Registrant Info. If

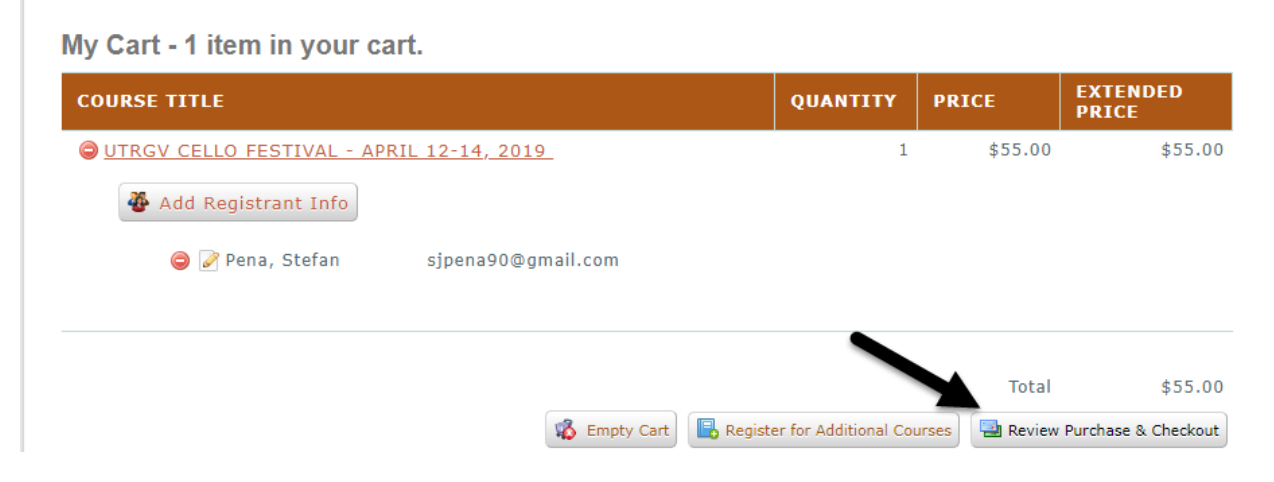

5. Review your cart and personal information and click **Complete Payment Process**.

## **Shopping Cart Snapshot** UTRGV Cello Festival - April 12-14, 2019 CLASS FIRST NAME LAST NAME EMAIL ADDRESS PHONE # PRICE Stefan (260) 403-8006 Pena sjpena90@gmail.com \$55.00 Course Total \$55.00 Sub Total \$55.00 Total \$55.00 Select Payment Method Credit Card/Check 🔻 G Back to Cart Complete Payment Process

6. Input payment information for either credit card or e-check and click **OK**.

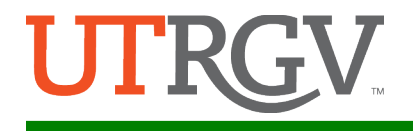

| -              | Please Select Credit Card Type Ab                  | ove   |
|----------------|----------------------------------------------------|-------|
| Payment Amount | at \$1498.00 Total Payment \$1,498.00              |       |
|                | Please provide account holder's information        |       |
| First Name     | e *Last Name                                       |       |
| Payer Name     | e Address                                          |       |
| Address2       | 2                                                  |       |
| * City         | у                                                  |       |
| * State        | e 🔹 🔹 Čip Code Country United Sta                  | tes 🔹 |
| * Card Number  | r CID                                              |       |
|                | 3 or 4 digit CCV/CW/CID<br>* Month 01 ▼ *Year 19 ▼ |       |
| EMail          | il                                                 |       |
|                | * denotes required fields                          |       |
|                | ОК                                                 |       |

7. Read and click **I Accept** to acknowledgment transaction information.

| Necome to the University of Texas Rio Grande Valley (Reyment System, Read care)                                                                                        | whilly all flams and Conditions prior to completing your payment transaction. By completing the authoritie                                                                       | cion i agree to be bound by the fi | tiowing terms and conditions. PLEASE PRINT & COPY OF THIS AUTHORIZATION FOR YOUR       | AECOADS.                                                   |       |
|----------------------------------------------------------------------------------------------------|----------------------------------------------------------------------------------------------------|------------------------------------|----------------------------------------------------------------------------------------|------------------------------------------------------------|-------|
| (1) I understand that If the information I have provided during this transaction is in                                                                                 | incorrect, or if errors have been made in completing the payment process, I am still responsible for paying                                                                      | all charges on my account by the   | e payment due detes.                                                                   |                                                            |       |
| For payees that are paying tuition and fees with a smalls card,                                                                                                    |                                                                                                    |                                    |                                                                                        |                                                            |       |
| (2) I also agree to use only VSA, HasterCard or Discover as the accepted method of                                                                                     | of payment.                                                                                                    |                                    |                                                                                        |                                                            |       |
| (3) I also agree to pay a credit card convenience fee (As extroniced by Section 54.3                                                                                   | (SVI) of the Texas Education Code) in addition to the tuition and fees due when paying with any of the cre                                                                       | cit cants noted on term 3 above.   | Dick base to view conversionce fee policy.                                             |                                                            |       |
| If the payme (studies) does not appear with any of the terms and condition, please<br>controls. Rasse note that your payment has not been processed and you are police | ar de not continue with this payment optime and click on the DECLME optime. By clicking on the DECLME op<br>Integrabile for any charges contently files on your student account. | dien of the 2782Y Reyment spil     | len, yns haw indicated dat yns aw ret i'r synamerit mith the terns and conditions with | In other oracli card processing service and drinot with to |       |
| Transaction Details:                                                                                                    |                                                                                                    |                                    | Tender Details:                                                                        |                                                            |       |
| umbu cu fur Isad C                                                                                                    | Hereit Die Schleiterschleiter (1996)<br>Hereit Performanisation (1996)<br>Hereit Performanisation (1996)<br>Hereit Performanisation (1996)<br>Hereit Performanisation (1996)     | 510.00<br>HE                       | Creft Cad Report.                                                                      | 160.00                                                     |       |
|                                                                                                    | IACC                                                                                                    | DPT                                | IDECLINE                                                                               |                                                            |       |
| end by CORE Business Technologies                                                                                                    |                                                                                                    |                                    |                                                                                        |                                                            | 5:0*0 |

8. A registration and payment receipt will pop-up allowing you to view as a PDF file. As well, an email will be sent to the email address initially used at account registration with a receipt in PDF format.

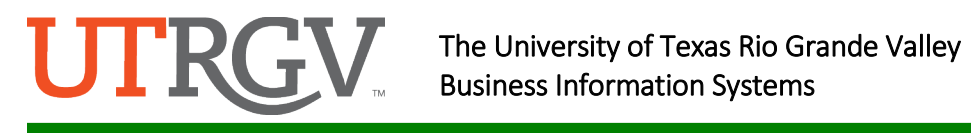

|                                           |               |              |               |                          | RGV e Pa   | ay -          |                |                    |                 |                              |
|-------------------------------------------|---------------|--------------|---------------|--------------------------|------------|---------------|----------------|--------------------|-----------------|------------------------------|
| Defaul                                    | lt In         | nag          | je. Re        | place i                  | n Even     | t Setı        | qu             | lmage n<br>wide. H | nust b<br>eight | e 925 pixels<br>is variable. |
| tefan Pena                                |               |              |               | _                        | 🧰 Co       | ourse Listing | 🛒 му с         | art 🎫 p            | ly Acco         | unt 🔏 Logo                   |
|                                           |               |              |               |                          |            |               | *              | Back to My C       | orders          | View as PDF                  |
| REGISTR                                   | ATIO          | N RE         | CEIPT         |                          |            |               |                |                    |                 |                              |
| BILLING IN                                | IFORMAT       | TION         |               |                          |            |               |                |                    |                 |                              |
| Order #: 539739FFAA295F355349999A44B89C34 |               |              | 89C34         | 34 Order Date: 3/26/2019 |            |               |                |                    |                 |                              |
| Payment Type: Check/CC                    |               |              |               | Payment Status: Conf#    |            |               |                |                    |                 |                              |
| Name:                                     | 1             | Pena, Stefan |               |                          |            | Phone:        | (956) 665-3714 |                    |                 |                              |
| Address: 1201 West University Dr          |               |              | Cell:         |                          |            |               |                |                    |                 |                              |
| City, State                               | Zip: I        | Edinbu       | ırg, TX 78539 |                          |            |               |                |                    |                 |                              |
| CLASS                                     |               |              |               | CLASS LOCAT              | TION       |               | START          | DATE               | END             | DATE                         |
| TESTCOUR                                  | SE            |              |               |                          |            |               | 2/20/20        | 19                 | 2/21,           | /2020                        |
| LAST<br>NAME                              | FIRST<br>NAME |              | EMAIL ADD     | RESS                     | COURSE TIT | LE            |                |                    |                 | AMOUNT                       |
| Pena                                      | Stefan        |              | stefan.pena   | 01@utrgv.edu             | TESTCourse |               |                |                    |                 | \$10.00                      |
|                                           |               |              |               |                          |            |               |                | Subt               | otal            | \$10.00                      |
|                                           |               |              |               |                          |            |               |                | 1                  | otal            | \$10.00                      |

• NOTE: Click My Account, My Orders, to view all receipts.

| Stefan Pena   | 🗧 Course Listing 📝 1 🚺 🐼 My Account 🔏 Logout |
|---------------|----------------------------------------------|
|               | 2 My Orders                                  |
| Registrations |                                              |
|               |                                              |

| Stefan Pena |                                         |               | 🖹 Course Listing 🖉 | My Cart | 9 My Account | 🔎 Lo |
|-------------|-----------------------------------------|---------------|--------------------|---------|--------------|------|
|             |                                         |               |                    |         |              |      |
| My Regis    | tration Orders                          |               |                    |         |              |      |
| ORDER       |                                         | DATE BY       | CONCERNATION #     | DECEIDE |              |      |
| DATE        | ORDER NUMBER                            | PAID BT       | CONFIRMATION #     | RECEIPT | POTIDI OPL   | UAU  |
| 4/2/2019    | BDB71A32155D062CD8664028D39B            |               | View               |         |              |      |
|             | 08C849045056B700A503B6352BBBA93Check/CC |               | 2015222001-37      | View    |              | _    |
|             | 28461CD350568700453D7D4C42F2            | 288beck/CC    | 2015218003-17      |         |              | -    |
|             | ZDAUICD35050D/00A55D/DACAZIZ            | 200000000,000 | 2015210005 17      | View    |              |      |